## **GARMIN**.

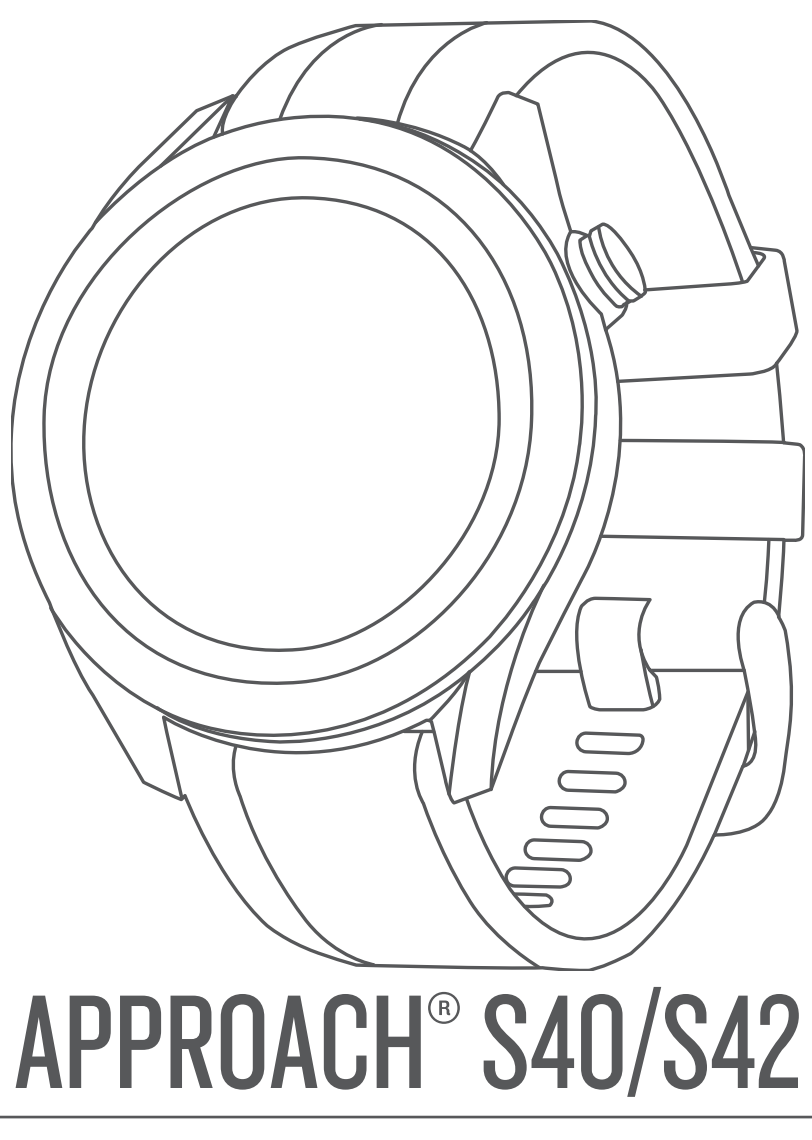

# Návod k obsluze

#### © 2019 Garmin Ltd. nebo její dceřiné společnosti

Všechna práva vyhrazena. Na základě autorských zákonů není povoleno tento návod kopírovat (jako celek ani žádnou jeho část) bez písemného souhlasu společnosti Garmin. Společnost Garmin si vyhrazuje právo změnit nebo vylepšit svoje produkty a provést změny v obsahu tohoto návodu bez závazku vyrozumět o takových změnách nebo vylepšeních jakoukoli osobu nebo organizaci. Aktuální aktualizace a doplňkové informace o použití tohoto produktu naleznete na webu na adrese www.garmin.com.

Garmin<sup>®</sup>, logo společnosti Garmin a Approach<sup>®</sup> jsou ochranné známky společnosti Garmin Ltd. nebo jejích dceřiných společností registrované v USA a dalších zemích. Garmin AutoShot<sup>™</sup>, Garmin Connect<sup>™</sup>, Garmin Express<sup>™</sup>, Garmin Golf<sup>™</sup> a TruSwing<sup>™</sup> jsou ochranné známky společnosti Garmin Ltd. nebo jejích dceřiných společností. Tyto ochranné známky nelze používat bez výslovného souhlasu společnosti Garmin.

Android<sup>™</sup> je ochranná známka společnosti Google Inc. Značka slova BLUETOOTH<sup>®</sup> a loga jsou majetkem společnosti Bluetooth SIG, Inc. a jakékoli použití tohoto názvu společností Garmin podléhá licenci. iOS<sup>®</sup> je registrovaná ochranná známka společnosti Cisco Systems, Inc. a je používaná společností Apple Inc. v licenci. iPhone<sup>®</sup> je ochranná známka společnosti Apple Inc, registrovaná v USA a dalších zemích. Ostatní ochranné známky a obchodní názvy náleží příslušným vlastníkům.

## Obsah

| Začínáme1                                                                                                    |
|----------------------------------------------------------------------------------------------------|
| Používání funkcí hodinek1                                                                                                    |
| Zapnutí zařízení                                                                                                    |
| Uzamčení a odemčení dotvkové obrazovky                                                                                                    |
| Nabíjení zařízení 1                                                                                                    |
| Aktualizace produktů 1                                                                                                    |
| Nastavoní Garmin Exprose                                                                                                    |
|                                                                                                    |
| Hraní golfu1                                                                                                    |
| Vyhledání satelitních signálů 1                                                                                                    |
| Zobrazení jamky                                                                                                    |
| Režim velkých čísel                                                                                                    |
| Menu Golf                                                                                                    |
| Zobrazení překážek, lavupů a doglegů                                                                                                    |
| Zobrazení greenu 2                                                                                                    |
| Změna jamek 2                                                                                                    |
| Změna groopu 2                                                                                                    |
| Zinena greenu                                                                                                    |
| Sleuovani vysleuku                                                                                                    |
| Nastaveni metody skorovani                                                                                                    |
| Nastavení hendikepu                                                                                                    |
| Aktivace sledování statistik                                                                                                    |
| Historie                                                                                                    |
| Zobrazení informací o kole                                                                                                    |
| Měření úderu pomocí funkce Garmin AutoShot 3                                                                                                    |
| Používání funkce Garmin AutoShot v režimu velkých                                                                                                    |
| čísel3                                                                                                    |
| Ruční přidávání úderů                                                                                                    |
| Prohlížení historie úderů                                                                                                    |
| Zohrazení statistik holí 4                                                                                                    |
| Lložení polohy 4                                                                                                    |
|                                                                                                    |
|                                                                                                    |
| Připojené funkce 4                                                                                                    |
|                                                                                                    |
| Párování se smartphonem                                                                                                    |
| Párování se smartphonem                                                                                                    |
| Párování se smartphonem                                                                                                    |
| Párování se smartphonem                                                                                                    |
| Párování se smartphonem       4         Aktivace oznámení Bluetooth       4         Vypnutí Bluetooth připojení k telefonu       5         Zapnutí a vypnutí upozornění na připojení telefonu       5         Zjištění polohy ztraceného mobilního zařízení       5                                                                                                    |
| Párování se smartphonem       4         Aktivace oznámení Bluetooth       4         Vypnutí Bluetooth připojení k telefonu       5         Zapnutí a vypnutí upozornění na připojení telefonu       5         Zjištění polohy ztraceného mobilního zařízení       5         Aplikace Garmin Golf       5                                                                                                    |
| Párování se smartphonem       4         Aktivace oznámení Bluetooth       4         Vypnutí Bluetooth připojení k telefonu       5         Zapnutí a vypnutí upozornění na připojení telefonu       5         Zjištění polohy ztraceného mobilního zařízení       5         Aplikace Garmin Golf       5         Automatická detekce úderu       5                                                                                                    |
| Párování se smartphonem       4         Aktivace oznámení Bluetooth       4         Vypnutí Bluetooth připojení k telefonu       5         Zapnutí a vypnutí upozornění na připojení telefonu       5         Zjištění polohy ztraceného mobilního zařízení       5         Aplikace Garmin Golf       5         Automatická detekce úderu       5         Automatické aktualizace hřišť       5                                                                                                    |
| Párování se smartphonem       4         Aktivace oznámení Bluetooth       4         Vypnutí Bluetooth připojení k telefonu       5         Zapnutí a vypnutí upozornění na připojení telefonu       5         Zjištění polohy ztraceného mobilního zařízení       5         Aplikace Garmin Golf       5         Automatická detekce úderu       5         Automatické aktualizace hřišť       5         Garmin Connect       5                                                                                                    |
| Párování se smartphonem       4         Aktivace oznámení Bluetooth       4         Vypnutí Bluetooth připojení k telefonu       5         Zapnutí a vypnutí upozornění na připojení telefonu       5         Zjištění polohy ztraceného mobilního zařízení       5         Aplikace Garmin Golf       5         Automatická detekce úderu       5         Automatické aktualizace hřišť       5         Garmin Connect       5         Používání aplikace pro smartphone       5                                                                                                    |
| Párování se smartphonem       4         Aktivace oznámení Bluetooth       4         Vypnutí Bluetooth připojení k telefonu       5         Zapnutí a vypnutí upozornění na připojení telefonu       5         Zjištění polohy ztraceného mobilního zařízení       5         Aplikace Garmin Golf       5         Automatická detekce úderu       5         Automatické aktualizace hřišť       5         Garmin Connect       5         Používání aplikace pro smartphone       5         Používání aplikace Garmin Connect v počítači       5                                                                                                    |
| Párování se smartphonem       4         Aktivace oznámení Bluetooth       4         Vypnutí Bluetooth připojení k telefonu       5         Zapnutí a vypnutí upozornění na připojení telefonu       5         Zjištění polohy ztraceného mobilního zařízení       5         Aplikace Garmin Golf       5         Automatická detekce úderu       5         Automatické aktualizace hřišť       5         Garmin Connect       5         Používání aplikace pro smartphone       5         Používání aplikace Garmin Connect v počítači       5                                                                                                    |
| Párování se smartphonem       4         Aktivace oznámení Bluetooth       4         Vypnutí Bluetooth připojení k telefonu       5         Zapnutí a vypnutí upozornění na připojení telefonu       5         Zjištění polohy ztraceného mobilního zařízení       5         Aplikace Garmin Golf       5         Automatická detekce úderu       5         Automatické aktualizace hřišť       5         Garmin Connect       5         Používání aplikace garmin Connect v počítači       5         Doplňky       6                                                                                                    |
| Párování se smartphonem       4         Aktivace oznámení Bluetooth       4         Vypnutí Bluetooth připojení k telefonu       5         Zapnutí a vypnutí upozornění na připojení telefonu       5         Zjištění polohy ztraceného mobilního zařízení       5         Aplikace Garmin Golf       5         Automatická detekce úderu       5         Automatické aktualizace hřišť       5         Garmin Connect       5         Používání aplikace pro smartphone       5         Používání aplikace Garmin Connect v počítači       5         Apolňky       6                                                                                                    |
| Párování se smartphonem       4         Aktivace oznámení Bluetooth       4         Vypnutí Bluetooth připojení k telefonu       5         Zapnutí a vypnutí upozornění na připojení telefonu       5         Zjištění polohy ztraceného mobilního zařízení       5         Aplikace Garmin Golf       5         Automatická detekce úderu       5         Automatické aktualizace hřišť       5         Garmin Connect       5         Používání aplikace garmin Connect v počítači       5         Doplňky       6         Zobrazení doplňků       6                                                                                                    |
| Párování se smartphonem       4         Aktivace oznámení Bluetooth       4         Vypnutí Bluetooth připojení k telefonu       5         Zapnutí a vypnutí upozornění na připojení telefonu       5         Zjištění polohy ztraceného mobilního zařízení       5         Aplikace Garmin Golf       5         Automatická detekce úderu       5         Automatické aktualizace hřišť       5         Garmin Connect       5         Používání aplikace pro smartphone       5         Používání aplikace Garmin Connect v počítači       5         Doplňky       6         Zobrazení doplňků       6         Sledování aktivity       6                                                                                                    |
| Párování se smartphonem       4         Aktivace oznámení Bluetooth       4         Vypnutí Bluetooth připojení k telefonu       5         Zapnutí a vypnutí upozornění na připojení telefonu       5         Zjištění polohy ztraceného mobilního zařízení       5         Aplikace Garmin Golf       5         Automatická detekce úderu       5         Automatické aktualizace hřišť       5         Garmin Connect       5         Používání aplikace pro smartphone       5         Používání aplikace Garmin Connect v počítači       5         Doplňky       6         Zobrazení doplňků       6         Sledování aktivity       6         Sledování aktivity       6                                                                                                    |
| Párování se smartphonem       4         Aktivace oznámení Bluetooth       4         Vypnutí Bluetooth připojení k telefonu       5         Zapnutí a vypnutí upozornění na připojení telefonu       5         Zjištění polohy ztraceného mobilního zařízení       5         Aplikace Garmin Golf       5         Automatická detekce úderu       5         Automatické aktualizace hřišť       5         Garmin Connect       5         Používání aplikace pro smartphone       5         Používání aplikace Garmin Connect v počítači       5         Doplňky       6         Zobrazení doplňků       6         Sledování aktivity       6         Zapnutí nebo vypnutí sledování aktivity       6         Automatický cíl       6                                                                                                    |
| Párování se smartphonem       4         Aktivace oznámení Bluetooth       4         Vypnutí Bluetooth připojení k telefonu       5         Zapnutí a vypnutí upozornění na připojení telefonu       5         Zjištění polohy ztraceného mobilního zařízení       5         Aplikace Garmin Golf       5         Automatická detekce úderu       5         Automatické aktualizace hřišť       5         Garmin Connect       5         Používání aplikace pro smartphone       5         Používání aplikace Garmin Connect v počítači       5         Doplňky       6         Zobrazení doplňků       6         Sledování aktivity       6         Automatický cíl       6         Zobrazení počtů kroků       6                                                                                                    |
| Párování se smartphonem       4         Aktivace oznámení Bluetooth       4         Vypnutí Bluetooth připojení k telefonu       5         Zapnutí a vypnutí upozornění na připojení telefonu       5         Zjištění polohy ztraceného mobilního zařízení       5         Aplikace Garmin Golf       5         Automatická detekce úderu       5         Automatické aktualizace hřišť       5         Garmin Connect       5         Používání aplikace pro smartphone       5         Používání aplikace Garmin Connect v počítači       5         Doplňky       6         Zobrazení doplňků       6         Sledování aktivity       6         Automatický cíl       6         Zobrazení počtů kroků       6         Používání aktivity       6         Automatický cíl       6                                                                                                    |
| Párování se smartphonem       4         Aktivace oznámení Bluetooth       4         Vypnutí Bluetooth připojení k telefonu       5         Zapnutí a vypnutí upozornění na připojení telefonu       5         Zjištění polohy ztraceného mobilního zařízení       5         Aplikace Garmin Golf       5         Automatická detekce úderu       5         Automatické aktualizace hřišť       5         Garmin Connect       5         Používání aplikace pro smartphone       5         Používání aplikace Garmin Connect v počítači       5         Doplňky       6         Zobrazení doplňků       6         Sledování aktivity       6         Automatický cíl       6         Zobrazení počtů kroků       6         Používání aktivity       6         Sledování aktivity       6         Sledování aktivity       6         Sobrazení počtů kroků       6         Používání výzvy k pohybu       6         Sledování spánku       6                                                                                                    |
| Párování se smartphonem       4         Aktivace oznámení Bluetooth       4         Vypnutí Bluetooth připojení k telefonu       5         Zapnutí a vypnutí upozornění na připojení telefonu       5         Zjištění polohy ztraceného mobilního zařízení       5         Aplikace Garmin Golf       5         Automatická detekce úderu       5         Automatické aktualizace hřišť       5         Garmin Connect       5         Používání aplikace garmin Connect v počítači       5         Doplňky       6         Zobrazení doplňků       6         Sledování aktivity       6         Automatický cíl       6         Zobrazení počtů kroků       6         Používání aktivity       6         Sledování aktivity       6         Automatický cíl       6         Zobrazení počtů kroků       6         Používání výzvy k pohybu       6         Sledování spánku       6                                                                                                    |
| Párování se smartphonem       4         Aktivace oznámení Bluetooth       4         Vypnutí Bluetooth připojení k telefonu       5         Zapnutí a vypnutí upozornění na připojení telefonu       5         Zjištění polohy ztraceného mobilního zařízení       5         Aplikace Garmin Golf       5         Automatická detekce úderu       5         Automatické aktualizace hřišť       5         Garmin Connect       5         Používání aplikace pro smartphone       5         Používání aplikace Garmin Connect v počítači       5         Doplňky       6         Zobrazení doplňků       6         Sledování aktivity       6         Automatický cíl       6         Zobrazení počtů kroků       6         Používání aktivity       6         Sledování aktivity       6         Automatický cíl       6         Zobrazení počtů kroků       6         Používání výzvy k pohybu       6         Sledování spánku       6         Sledování spánku       6                                                                                                    |
| Párování se smartphonem       4         Aktivace oznámení Bluetooth       4         Vypnutí Bluetooth připojení k telefonu       5         Zapnutí a vypnutí upozornění na připojení telefonu       5         Zjištění polohy ztraceného mobilního zařízení       5         Aplikace Garmin Golf       5         Automatická detekce úderu       5         Automatické aktualizace hřišť       5         Garmin Connect       5         Používání aplikace pro smartphone       5         Používání aplikace Garmin Connect v počítači       5         Doplňky       6         Zobrazení doplňků       6         Úprava seznamu doplňků       6         Sledování aktivity       6         Automatický cíl       6         Zobrazení počtů kroků       6         Používání výzvy k pohybu       6         Sledování spánku       6         Používání výzvy k pohybu       6         Sledování spánku       6         Aktivity a aplikace       6         Spuštění aktivity       7                                                                                                    |
| Párování se smartphonem       4         Aktivace oznámení Bluetooth       4         Vypnutí Bluetooth připojení k telefonu       5         Zapnutí a vypnutí upozornění na připojení telefonu       5         Zjištění polohy ztraceného mobilního zařízení       5         Aplikace Garmin Golf       5         Automatická detekce úderu       5         Automatické aktualizace hřišť       5         Garmin Connect       5         Používání aplikace pro smartphone       5         Používání aplikace Garmin Connect v počítači       5         Doplňky       6         Zobrazení doplňků       6         Sledování aktivity       6         Zapnutí nebo vypnutí sledování aktivity       6         Automatický cíl       6         Zobrazení počtů kroků       6         Používání výzvy k pohybu       6         Sledování spánku       6         Sudování spánku       6         Spuštění aktivity       7         Tipy pro záznam aktivit       7         Nastavení aktivity       7                                                                                                   |
| Párování se smartphonem       4         Aktivace oznámení Bluetooth       4         Vypnutí Bluetooth připojení k telefonu       5         Zapnutí a vypnutí upozornění na připojení telefonu       5         Zjištění polohy ztraceného mobilního zařízení       5         Aplikace Garmin Golf       5         Automatická detekce úderu       5         Automatické aktualizace hřišť       5         Garmin Connect       5         Používání aplikace pro smartphone       5         Používání aplikace Garmin Connect v počítači       5         Doplňky       6         Zobrazení doplňků       6         Šledování aktivity       6         Zapnutí nebo vypnutí sledování aktivity       6         Automatický cíl       6         Zobrazení počtů kroků       6         Používání výzvy k pohybu       6         Sledování spánku       6         Sudování spánku       6         Spuštění aktivity       7         Tipy pro záznam aktivit       7         Nastavení aktivity       7                                                                                                   |
| Párování se smartphonem       4         Aktivace oznámení Bluetooth       4         Vypnutí Bluetooth připojení k telefonu       5         Zapnutí a vypnutí upozornění na připojení telefonu       5         Zajištění polohy ztraceného mobilního zařízení       5         Aplikace Garmin Golf       5         Automatická detekce úderu       5         Automatické aktualizace hřišť       5         Garmin Connect       5         Používání aplikace pro smartphone       5         Používání aplikace Garmin Connect v počítači       6         Zobrazení doplňků       6         Šledování aktivity       6         Sledování aktivity       6         Automatický cíl       6         Zobrazení počtů kroků       6         Používání spánku       6         Sledování aktivity       6         Sledování spánku       6         Sledování spánku       6         Spuštění aktivity       7         Tipy pro záznam aktivit       7         Nastavení aktivity       7         Zastavení aktivity       7                                                                                |
| Párování se smartphonem       4         Aktivace oznámení Bluetooth       4         Vypnutí Bluetooth připojení k telefonu       5         Zapnutí a vypnutí upozornění na připojení telefonu       5         Zajištění polohy ztraceného mobilního zařízení       5         Aplikace Garmin Golf       5         Automatická detekce úderu       5         Automatické aktualizace hřišť       5         Garmin Connect       5         Používání aplikace pro smartphone       5         Používání aplikace Garmin Connect v počítači       6         Zobrazení doplňků       6         Úprava seznamu doplňků       6         Sledování aktivity       6         Zobrazení počtů kroků       6         Používání výzvy k pohybu       6         Sledování spánku       6         Aktivity a aplikace       6         Spuštění aktivity       7         Tipy pro záznam aktivit       7         Nastavení aktivity       7         Nastavení aktivity       7         Indoorové aktivity       7                                                                                                 |
| Párování se smartphonem       4         Aktivace oznámení Bluetooth       4         Vypnutí Bluetooth připojení k telefonu       5         Zapnutí a vypnutí upozornění na připojení telefonu       5         Zjištění polohy ztraceného mobilního zařízení       5         Aplikace Garmin Golf       5         Automatická detekce úderu       5         Automatické aktualizace hřišť       5         Garmin Connect       5         Používání aplikace pro smartphone       5         Používání aplikace Garmin Connect v počítači       5         Doplňky       6         Zobrazení doplňků       6         Šledování aktivity       6         Zapnutí nebo vypnutí sledování aktivity       6         Automatický cíl       6         Zobrazení počtů kroků       6         Používání spánku       6         Sledování spánku       6         Sledování spánku       6         Sledování spánku       7         Nastavení aktivity       7         Nastavení aktivity       7         Použití stopek       7         Použití stopek       7         Použití stopek       7                   |
| Párování se smartphonem       4         Aktivace oznámení Bluetooth       4         Vypnutí Bluetooth připojení k telefonu       5         Zapnutí a vypnutí upozornění na připojení telefonu       5         Zjištění polohy ztraceného mobilního zařízení       5         Aplikace Garmin Golf       5         Automatická detekce úderu       5         Automatické aktualizace hřišť       5         Garmin Connect       5         Používání aplikace pro smartphone       5         Používání aplikace Garmin Connect v počítači       5         Doplňky       6         Zobrazení doplňků       6         Šledování aktivity       6         Zapnutí nebo vypnutí sledování aktivity       6         Automatický cíl       6         Zobrazení počtů kroků       6         Používání spánku       6         Sledování spánku       6         Sledování spánku       7         Nastavení aktivity       7         Tipy pro záznam aktivit       7         Nastavení aktivity       7         Použití stopek       7         Použití stopek       7         Použití odpočítávače času       7 |
| Párování se smartphonem       4         Aktivace oznámení Bluetooth       4         Vypnutí Bluetooth připojení k telefonu       5         Zapnutí a vypnutí upozornění na připojení telefonu       5         Zjištění polohy ztraceného mobilního zařízení       5         Aplikace Garmin Golf       5         Automatická detekce úderu       5         Automatické aktualizace hřišť       5         Garmin Connect       5         Používání aplikace pro smartphone       5         Používání aplikace Garmin Connect v počítači       5         Doplňky       6         Zobrazení doplňků       6         Úprava seznamu doplňků       6         Sledování aktivity       6         Zobrazení počtů kroků       6         Používání výzvy k pohybu       6         Sledování spánku       6         Aktivity a aplikace       6         Spuštění aktivity       7         Tipy pro záznam aktivit       7         Nastavení aktivity       7         Použití odpočítávače času       7         Použití odpočítávače času       7         Nastavení budíku       7                           |

| Zobrazení metrik TruSwing na vašem zařízení                |
|------------------------------------------------------------|
| Změna preference ruky                                      |
|                                                            |
| Prizpusobeni zarizeni                                      |
| Gollova hastaveni                                          |
| Změna vzhledu hodinek 8                                    |
| Nastavení svstému                                          |
| Nastavení podsvícení                                       |
| Nastavení času                                             |
| Nastavení uživatelského profilu 8                          |
| Obnovení výchozích hodnot všech nastavení                  |
| Zobrazení elektronického štítku s informacemi o předpisech |
| a údaji o kompatibilité                                    |
| Informace o zařízení                                       |
| Výměna řemínku9                                            |
| Péče o zařízení                                            |
| Cisteni dotykove obrazovky                                 |
| Dlouhodobé skladování                                      |
| Technické údaje                                            |
| Odstranění problémů 9                                      |
| Maximalizace výdrže baterie                                |
| Moje zařízení nemůže najít golfová hřiště v okolí          |
| Je můj telefon se zařízením kompatibilní?                  |
| Telefon se nepřipojuje k zařízení 10                       |
| Moje zařízení zobrazuje nesprávné měrné jednotky 10        |
| Zařízení používá nesprávný jazyk10                         |
| Restartování hodinek                                       |
| vyniedani satelitnich signalu                              |
| Další informace                                            |
| Poiotřík 44                                                |
|                                                            |

## Přehled zařízení

### 🛆 VAROVÁNÍ

Přečtěte si leták *Důležité bezpečnostní informace a informace o produktu* vložený v obalu s výrobkem. Obsahuje varování a další důležité informace.

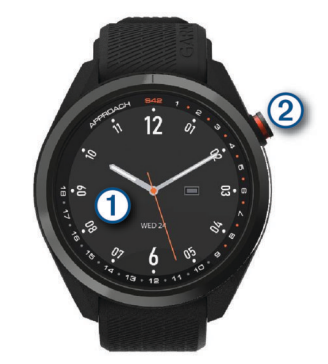

① Dotykový displej: Posunutím můžete procházet mezi jednotlivými doplňky, funkcemi a menu.

Klepnutím vyberete požadovanou možnost.

② Tlačítko: Stisknutím zařízení zapnete.

Stisknutím spustíte kolo golfu.

Stisknutím se vrátíte na předchozí obrazovku.

Stisknutím a podržením zobrazíte nastavení hodinek nebo vypnete zařízení.

## Začínáme

Při prvním použití hodinek byste měli provést tyto úkony, abyste hodinky připravili k použití a seznámili se se základními funkcemi.

- 1 Stisknutím tlačítka hodinky zapnete (*Zapnutí zařízení*, strana 1).
- 2 Klepněte na dotykový displej, vyberte preferovaný jazyk a odpovězte na dotazy zařízení.
- **3** Spárujte svůj smartphone (*Párování se smartphonem*, strana 4).

Po spárování se smartphonem získáte přístup k synchronizaci skórkaret, aktuálním údajům o počasí a dalším funkcím.

4 Zařízení úplně nabijte, abyste měli dost energie pro kolo golfu (*Nabíjení zařízení*, strana 1).

#### Používání funkcí hodinek

 Na hodinkách můžete posunutím prstu procházet seznam doplňků.

V hodinkách jsou předinstalované doplňky nabízející okamžité informace. Další doplňky jsou k dispozici po spárování hodinek se smartphonem.

- Na hodinkách stiskněte tlačítko, vyberte možnost a spusťte aktivitu nebo otevřete aplikaci.
- Stiskněte a podržte tlačítko a upravte nastavení nebo přizpůsobte vzhled hodinek.

## Zapnutí zařízení

Při prvním zapnutí zařízení budete vyzváni k provedení konfigurace nastavení systému.

- 1 Stiskněte tlačítko.
- 2 Postupujte podle pokynů na obrazovce.

## Uzamčení a odemčení dotykové obrazovky

Chcete-li předejít náhodnému stisknutí dotykové obrazovky během hry, můžete obrazovku uzamknout.

- 1 Podržte tlačítko.
- 2 Vyberte možnost Uzamknout obrazovku.
- 3 Opětovným stisknutím tlačítka obrazovku odemknete.

## Nabíjení zařízení

#### 🛆 VAROVÁNÍ

Toto zařízení obsahuje lithiovou baterii. Přečtěte si leták *Důležité bezpečnostní informace a informace o produktu* vložený v obalu s výrobkem. Obsahuje varování a další důležité informace.

#### OZNÁMENÍ

Před nabíjením nebo připojením k počítači důkladně vyčistěte a vysušte kontakty a okolní oblast; zabráníte tak korozi. Pokyny týkající se čištění naleznete v příloze.

 Zasuňte menší koncovku kabelu USB do nabíjecího portu v zařízení.

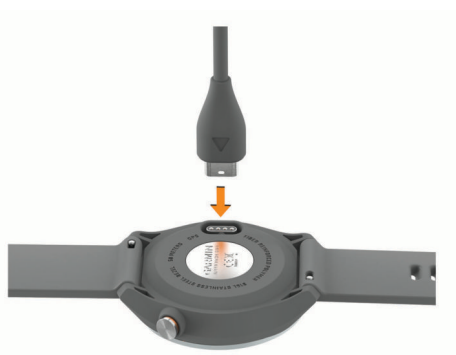

- 2 Zapojte velký konektor kabelu USB do nabíjecího portu USB.
- 3 Zařízení zcela nabijte.

## Aktualizace produktů

Na počítači si nainstalujte aplikaci Garmin Express™

(www.garmin.com/express). Nainstalujte do smartphonu aplikaci Garmin Golf™.

Získáte tak snadný přístup k následujícím službám pro zařízení Garmin<sup>®</sup>:

- Aktualizace softwaru
- Aktualizace hřišť
- Odeslání dat do služby Garmin Golf
- Registrace produktu

### Nastavení Garmin Express

- 1 Připojte zařízení k počítači pomocí kabelu USB.
- 2 Přejděte na adresu garmin.com/express.
- 3 Postupujte podle pokynů na obrazovce.

## Hraní golfu

- 1 Stiskněte tlačítko.
- Vyberte možnost Hrat golf.
   Zařízení vyhledá satelity, vypočítá vaši polohu, a pokud
- v blízkosti existuje pouze jedno hřiště, vybere toto hřiště.
- **3** Pokud se zobrazí seznam hřišť, vyberte si hřiště ze seznamu.
- 4 Výběrem možnosti nastavíte zaznamenávání skóre.

## Vyhledání satelitních signálů

Zařízení bude možná potřebovat k vyhledání satelitních signálů nezastíněný výhled na oblohu. Údaje o datu a čase jsou automaticky nastaveny podle pozice GPS.

1 Vezměte přístroj ven, do otevřené krajiny.

Horní část zařízení by měla směřovat k obloze.

2 Počkejte, až zařízení nalezne satelity.

Vyhledání družicových signálů může trvat 30-60 sekund.

## Zobrazení jamky

Zařízení zobrazuje jamku, kterou zrovna hrajete, a automaticky se přesune, když přejdete k další jamce. Pokud nejste na jamce (ale například v klubovně), zařízení jako výchozí používá jamku 1. Jamku můžete změnit ručně (*Změna jamek*, strana 2).

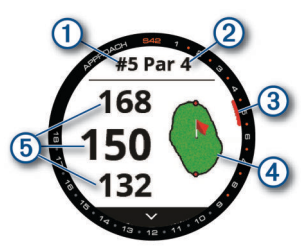

- Číslo současné jamky.
- 2: Par jamky.
- Indikátor jamky.
- (4): Mapa greenu.

Polohu jamky můžete změnit klepnutím (*Zobrazení greenu*, strana 2).

(5): Vzdálenosti na začátek, střed a konec greenu.

### Režim velkých čísel

Můžete změnit velikost čísel na obrazovce zobrazení jamky. Podržte tlačítko a vyberte možnost **Golfova nastaveni > Velka cisla**.

**TIP:** Při použití režimu velkých čísel můžete stisknout tlačítko a vybrat možnost **Prekazky a layupy** nebo **Presunout vlajku**.

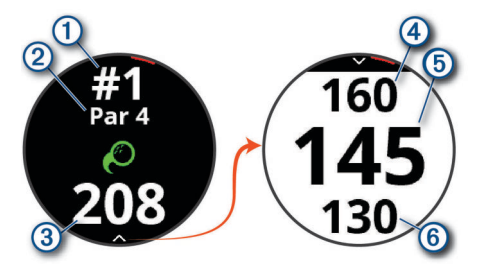

- 1: Číslo současné jamky.
- 2: Par jamky.
- ③: Vzdálenost od místa úderu.
- (4): Vzdálenost ke konci greenu.
- (5): Vzdálenost ke středu greenu nebo k vybrané pozici jamky.
- 6: Vzdálenost k začátku greenu.

## Menu Golf

Během kola můžete stisknutím tlačítko otevřít další funkce v menu golfu.

- Presunout vlajku: Umožňuje přesunout polohu jamky a přesněji tak změřit vzdálenost (*Zobrazení greenu*, strana 2). Zobrazuje se při aktivním režimu velkých čísel.
- Prekazky a layupy: Zobrazuje překážky a layupy pro aktuální jamku (Zobrazení překážek, layupů a doglegů, strana 2). Zobrazuje se při aktivním režimu velkých čísel.
- Zmenit jamku: Umožňuje ručně změnit jamku (*Změna jamek*, strana 2).
- Zmenit green: Umožňuje změnu greenu, pokud má daná jamka více greenů (Změna greenu, strana 3).

- Skorkarta: Otevře skórkartu pro dané kolo (*Sledování výsledků*, strana 3).
- Informace o kole: Ukazuje vaše skóre, statistiky a informace o kroku (Zobrazení informací o kole, strana 3).
- Posledni uder: Zobrazuje vzdálenost předchozího úderu zaznamenanou pomocí funkce Garmin AutoShot<sup>™</sup> (*Prohlížení historie úderů*, strana 4). Úder je možné zaznamenat i ručně (*Ruční přidávání úderů*, strana 3).
- Statistiky holi: Zobrazuje vaše statistiky u jednotlivých holí (Zobrazení statistik holí, strana 4). Zobrazí se v případě, pokud spárujete snímače Approach CT10 nebo aktivujete nastavení Vyzvy hole.
- **Ulozit polohu**: Umožňuje uložit polohu, například objektu nebo překážky, pro aktuální jamku (*Uložení polohy*, strana 4).
- Vychod a zapad Slunce: Zobrazuje časy východu a západu slunce a soumraku pro aktuální den.

Ukoncit kolo: Ukončí aktuální kolo (Ukončení kola, strana 4).

## Zobrazení překážek, layupů a doglegů

Můžete zobrazit vzdálenosti k překážkám, layupům a doglegům u jamek s parem 4 a 5. Překážky, které ovlivňují volbu úderu se zobrazují zvlášť nebo ve skupině, abyste mohli snáze určit vzdálenost k layupu nebo dráhu letu míčku.

Vyberte možnost:

- Na obrazovce zobrazení jamky vyberte šipku V.
- V režimu velkých čísel stiskněte tlačítko a vyberte možnost Prekazky a layupy.

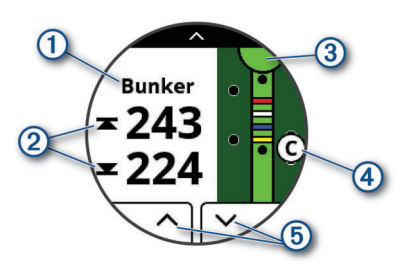

- 1: Typ překážky a vzdálenost k layupu nebo doglegu.
- ②: Vzdálenost k layupu, doglegu nebo k začátku a konci překážky.

**POZNÁMKA:** Pokud má překážka pouze jeden bod, zobrazí se vzdálenost ke středu.

- ③: Polokruh představuje green. Čára pod greenem představuje střed fairwaye.
- ④: Písmeno označující pořadí překážky, layupu nebo doglegu na jamce je zobrazeno pod greenem v umístění přibližně odpovídajícím vzdálenosti od fairwaye.
- (b): Klepnutím na šipky zobrazíte další překážky, layupy nebo doglegy pro jamku.

## Zobrazení greenu

Během kola se můžete podrobněji podívat na green a změnit polohu jamky.

- 1 Klepněte na green.
- 2 Chcete-li polohu jamky změnit, klepněte na ikonu ▶ nebo ji přetáhněte.
- **3** Stisknutím tlačítka nastavíte polohu jamky.

Vzdálenosti na obrazovce zobrazení jamky jsou aktualizovány a zobrazí se nová poloha jamky. Poloha jamky je uložena pouze pro aktuální kolo.

## Změna jamek

Na obrazovce zobrazení jamky můžete ručně změnit jamky.

1 Při hraní golfu stiskněte tlačítko.

- 2 Zvolte možnost Zmenit jamku.
- 3 Zvolte možnost + nebo -.

## Změna greenu

Pokud hrajete jamku s větším počtem greenů, můžete green změnit.

- 1 Při hraní golfu stiskněte tlačítko.
- 2 Vyberte možnost Zmenit green.
- 3 Vyberte green.

## Sledování výsledků

- 1 Při hraní golfu stiskněte tlačítko.
- 2 Vyberte možnost Skorkarta.

**POZNÁMKA:** Pokud není povoleno skórování, můžete vybrat možnost Spustit skore.

- 3 Vyberte jamku.
- 4 Pomocí tlačítek a + nastavte skóre.

#### Nastavení metody skórování

Můžete změnit způsob, jakým zařízení sleduje výsledky.

- 1 Podržte tlačítko.
- 2 Zvolte možnost Golfova nastaveni > Zpusob skorovani.
- 3 Vyberte metodu skórování.

#### Skórování Stableford

Jestliže vyberete metodu skórování Stableford (*Nastavení metody skórování*, strana 3), budou se body přičítat na základě počtu úderů vzhledem k paru. Na konci kola vítězí nejvyšší skóre. Zařízení uděluje body podle specifikací Golfové asociace Spojených států.

Výsledková listina pro hru Stableford zobrazuje místo záběrů body.

| Body | Počet úderů vzhledem k paru |
|------|-----------------------------|
| 0    | 2 nebo více nad             |
| 1    | 1 nad                       |
| 2    | Par                         |
| 3    | 1 pod                       |
| 4    | 2 pod                       |
| 5    | 3 pod                       |

#### Nastavení hendikepu

- 1 Podržte tlačítko.
- 2 Vyberte možnost Golfova nastaveni > Hendikep skorovani.
- **3** Vyberte možnost hendikep skórování:
  - Chcete-li zadat počet úderů, který bude odečten z vašeho celkového skóre, vyberte možnost Hendikep skorovani.
  - Chcete-li zadat hendikepový index a slope rating hřiště a vypočítat hendikep pro dané hřiště, vyberte možnost Index/Obtiznost.
- 4 Nastavte hendikep.

#### Aktivace sledování statistik

Když na zařízení aktivujete sledování statistik, budete moci zobrazit své statistiky pro aktuální kolo (*Zobrazení informací o kole*, strana 3). Pomocí aplikace Garmin Golf můžete porovnávat jednotlivé hry a sledovat zlepšení.

- 1 Podržte tlačítko.
- 2 Zvolte možnost Golfova nastaveni > Sledovani statistik.

#### Zaznamenávání statistik

Abyste mohli zaznamenávat statistiky, musíte nejprve aktivovat sledování statistik (*Aktivace sledování statistik*, strana 3).

1 Na skórkartě vyberte jamku.

- 2 Zadejte celkový počet odehraných úderů včetně puttů a stiskněte tlačítko Dalsi.
- 3 Nastavte počet odehraných puttů a stiskněte tlačítko Dalsi. POZNÁMKA: Počet odehraných puttů se používá pouze pro sledování statistik a nezvýší vám skóre.
- 4 V případě potřeby vyberte možnost:

**POZNÁMKA:** Pokud se nacházíte na jamce par 3 nebo používáte snímače Approach CT10, informace o fairway se nezobrazí.

- Jestliže váš míček dopadl na fairway, vyberte možnost +.
- Jestliže váš míček dopadl mimo fairway, vyberte možnost nebo
- 5 V případě potřeby zadejte počet trestných úderů.

#### Historie

Prostřednictvím spárovaného smartphonu můžete skórkarty nahrát do aplikace Garmin Golf. V aplikaci si pak můžete zobrazit statistiky uložených kol a hráče.

## Zobrazení informací o kole

Během kola můžete zobrazit své skóre, statistiky a informace o kroku.

- 1 Stiskněte tlačítko.
- 2 Vyberte možnost Informace o kole.
- 3 Posuňte prstem nahoru.

## Měření úderu pomocí funkce Garmin AutoShot

Při každém úderu na fairwayi zařízení zaznamená délku úderu, abyste si ji mohli zobrazit později (*Prohlížení historie úderů*, strana 4). Putty nebudou rozpoznány.

1 Během hraní golfu noste zařízení na zápěstí dominantní ruky, aby detekce úderu fungovala spolehlivěji.

Když zařízení rozpozná úder, na banneru ① v horní části obrazovky se zobrazí vaše vzdálenost od místa úderu.

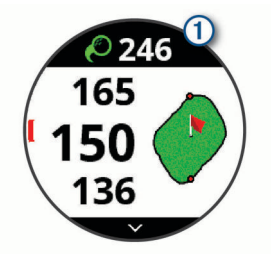

TIP: Klepnutím můžete banner na 10 sekund skrýt.

2 Proveďte další úder.

Zařízení zaznamená délku posledního úderu.

#### Používání funkce Garmin AutoShot v režimu velkých čísel

 Během hraní golfu noste zařízení na zápěstí dominantní ruky, aby detekce úderu fungovala spolehlivěji.
 Když zařízení detekuje úder, zaznamená vaši vzdálenost od

místa úderu.

- 2 Klepnutím na šipku v horní části obrazovky zobrazíte délku vašeho posledního úderu.
- 3 Proveďte další úder.

## Ruční přidávání úderů

Pokud zařízení úder nedetekuje, můžete jej přidat ručně. Úder je nutné přidat z místa nezdařeného úderu.

- 1 Stiskněte tlačítko.
- 2 Vyberte možnost Posledni uder > Pridat uder.

Vyberte možnost ✓ a můžete zahájit nový úder z aktuální polohy.

## Prohlížení historie úderů

- 1 Po zahrání jamky stiskněte tlačítko.
- 2 Výběrem možnosti **Posledni uder** zobrazíte informace o svém posledním úderu.

**POZNÁMKA:** Můžete zobrazit vzdálenosti všech úderů detekované během aktuálního kola. V případě potřeby můžete přidat úder ručně (*Ruční přidávání úderů*, strana 3).

3 Výběrem možnosti **Zobrazit vice** zobrazíte informace o jednotlivých úderech na jamce.

## Zobrazení statistik holí

Během kola si můžete zobrazit statistiky holí, například informace o vzdálenostech a přesnosti.

- 1 Stiskněte tlačítko.
- 2 Vyberte možnost Statistiky holi.
- 3 Vyberte hůl.
- 4 Posuňte prstem nahoru.

## Uložení polohy

Během kola můžete uložit na každé jamce až pět poloh. Uložení polohy je užitečné pro zaznamenání objektů nebo překážek, které nejsou zobrazeny na mapě. Vzdálenost do těchto poloh můžete zobrazit na obrazovce layupů a doglegů (*Zobrazení překážek, layupů a doglegů*, strana 2).

 Zůstaňte stát na poloze, kterou chcete uložit.
 POZNÁMKA: Nelze uložit polohu, která je příliš vzdálená od aktuálně vybrané jamky.

- 2 Stiskněte tlačítko.
- 3 Vyberte možnost Ulozit polohu.
- 4 Vyberte označení pro danou polohu.

## Ukončení kola

- 1 Stiskněte tlačítko.
- 2 Zvolte možnost Ukoncit kolo.
- **3** Vyberte možnost:
  - Chcete-li zobrazit své statistiky a informace o kole, klepněte na své skóre.
  - Chcete-li uložit kolo a vrátit se do režimu sledování, vyberte možnost Ulozit.
  - Chcete-li upravit skórkartu, vyberte možnost Upr. skore.
  - Chcete-li zrušit kolo a vrátit se do režimu sledování, vyberte možnost **Zrusit**.
  - Chcete-li pozastavit kolo a vrátit se k němu později, vyberte možnost Pozastavit.

## Připojené funkce

Pokud zařízení Approach připojíte ke kompatibilnímu smartphonu prostřednictvím technologie Bluetooth<sup>®</sup>, získáte přístup k připojeným funkcím. Některé funkce vyžadují instalaci aplikace Garmin Connect<sup>™</sup> do připojeného smartphonu. Další informace naleznete na webové stránce www.garmin.com/apps.

- **Oznámení z telefonu**: Zobrazuje oznámení a zprávy z telefonu na vašem zařízení Approach.
- Aktualizace softwaru: Umožňuje aktualizovat software zařízení.
- Počasí: Umožňuje zobrazit aktuální povětrnostní podmínky a předpovědi počasí.
- Najít můj telefon: Umožňuje vyhledání smartphonu spárovaného se zařízením Approach, je-li v dosahu.

Najít moje zařízení: Umožňuje vyhledání zařízení Approach spárovaného se smartphonem, je-li v dosahu.

## Párování se smartphonem

Chcete-li používat připojené funkce zařízení Approach, musíte jej spárovat přímo pomocí aplikace Garmin Golf, nikoli pomocí funkce nastavení Bluetooth ve smartphonu.

- 1 V obchodě s aplikacemi ve smartphonu nainstalujte a otevřete aplikaci Garmin Golf.
- 2 Na zařízení Approach zobrazíte hlavní menu přidržením tlačítka.
- 3 Vyberte možnost Parovat smartphone.
- 4 V nabídce nebo ••• v aplikaci vyberte možnost Zařízení Garmin > Přidat zařízení a podle pokynů v aplikaci dokončete proces párování.

#### Aktivace oznámení Bluetooth

Před zapnutím oznámení je nutné spárovat telefon s vašimi hodinkami (*Párování se smartphonem*, strana 4).

- 1 Podržte tlačítko.
- 2 Vyberte možnost Telefon > Oznameni.
- 3 Vyberte možnost:
  - Chcete-li nastavit předvolby pro oznámení zobrazovaná během aktivity, vyberte možnost **Behem aktivity**.
  - Chcete-li nastavit předvolby pro oznámení zobrazovaná v režimu hodinek, vyberte možnost Ne behem aktivity.
  - Chcete-li upravit dobu, po kterou se bude nové oznámení zobrazovat na obrazovce, vyberte možnost **Odpocet**.

#### Zobrazení oznámení

- 1 Posunutím prstu na obrazovce hodinek nahoru zobrazíte doplněk oznámení.
- 2 Klepnutím na doplněk si zobrazíte podrobnosti.
- 3 Vyberte oznámení.

Klepnutím na obrazovku si zobrazíte celé oznámení.

- 4 Posunutím prstu nahoru zobrazíte možnosti oznámení.
- **5** Vyberte možnost:
  - Chcete-li na oznámení zareagovat, vyberte požadovanou akci, například **Zrusit** nebo **Odpoved**.

Dostupné akce závisí na typu oznámení a na operačním systému telefonu. Když v telefonu nebo v zařízení Approach oznámení zavřete, v doplňku už se nezobrazí.

 Chcete-li se vrátit na seznam oznámení, stiskněte tlačítko tlačítko.

#### Příjem příchozího telefonního hovoru

Když vám někdo zavolá na připojený smartphone, zařízení Approach zobrazí jméno nebo telefonní číslo volajícího.

- Hovor přijmete výběrem možnosti S.
   POZNÁMKA: Chcete-li s volajícím mluvit, musíte použít svůj připojený smartphone.
- Hovor odmítnete výběrem možnosti 
  .
- Chcete-li hovor odmítnout a zároveň odeslat textovou zprávu, vyberte možnost a ze seznamu vyberte požadovanou zprávu.

**POZNÁMKA:** Tato funkce je dostupná, pouze je-li vaše zařízení připojeno k chytrému telefonu se systémem Android<sup>™</sup>.

#### Správa oznámení

Pomocí kompatibilního smartphonu si můžete nastavit oznámení, která se budou na zařízení Approach zobrazovat.

Vyberte možnost:

- Pokud používáte zařízení iPhone<sup>®</sup>, přejděte do nastavení oznámení systému iOS<sup>®</sup> a vyberte položky, které se budou zobrazovat v zařízení.
- Pokud používáte smartphone Android, vyberte v aplikaci Garmin Connect možnost Nastavení > Oznámení.

#### Použití režimu Nerušit

Můžete si nastavit režim Nerušit, kdy je vypnuto podsvícení a nezasílají se oznámení pomocí vibrací. Tento režim můžete například používat v noci nebo při sledování filmů.

**POZNÁMKA:** V uživatelském nastavení účtu Garmin Connect si můžete nastavit běžnou dobu spánku.

- 1 Podržte tlačítko.
- 2 Vyberte možnost Nerusit.

## Vypnutí Bluetooth připojení k telefonu

- 1 Podržte tlačítko.
- 2 Volbou možnosti **Telefon** v zařízení Approach vypnete propojení Bluetooth s telefonem.
  - Informace o vypnutí bezdrátové technologie Bluetooth v mobilním zařízení naleznete v návodu k jeho obsluze.

## Zapnutí a vypnutí upozornění na připojení telefonu

V zařízení Approach můžete nastavit upozorňování na připojení a odpojení spárovaného telefonu pomocí technologie Bluetooth.

**POZNÁMKA:** Upozornění na připojení telefonu jsou ve výchozím nastavení vypnuta.

- 1 Podržte tlačítko.
- 2 Vyberte možnost Telefon > Upozorneni na pripojeni.

## Zjištění polohy ztraceného mobilního zařízení

Tuto funkci můžete použít k nalezení ztraceného mobilního zařízení spárovaného pomocí technologie Bluetooth, které se aktuálně nachází v dosahu.

- 1 Stiskněte tlačítko.
- 2 Vyberte možnost Solari > Najit telefon.

Zařízení Approach začne vyhledávat vaše spárované mobilní zařízení. Z mobilního zařízení se ozve zvukové upozornění a zobrazí se síla signálu Bluetooth na displeji zařízení Approach. Síla signálu Bluetooth se s postupným přibližováním k mobilnímu zařízení zvyšuje.

3 Vyhledávání zastavíte tlačítkem tlačítko.

## **Aplikace Garmin Golf**

Aplikace Garmin Golf umožňuje nahrát skórkarty z kompatibilního zařízení Garmin a prohlédnout si podrobné statistiky a analýzy úderů. Golfisté mohou pomocí aplikace Garmin Golf vzájemně soupeřit na různých hřištích. Více než 41 000 hřišť obsahuje žebříčky, do kterých se může zapojit každý. Můžete si také sami vytvořit turnaj a pozvat do něj další hráče.

Aplikace Garmin Golf synchronizuje vaše data s vaším účtem Garmin Connect. Aplikaci Garmin Golf si můžete stáhnout z obchodu s aplikacemi ve smartphonu.

#### Automatická detekce úderu

Zařízení Approach je vybaveno funkcí automatické detekce a záznamu úderu. Při každém úderu na fairway zařízení zaznamená vaši polohu, abyste si ji mohli později zobrazit v aplikaci Garmin Connect nebo Garmin Golf.

**TIP:** Automatická detekce úderu je nejspolehlivější, máte-li velmi dobrý kontakt s míčkem. Putty nebudou rozpoznány.

## Automatické aktualizace hřišť

Zařízení Approach je vybaveno funkcí automatických aktualizací hřišť prostřednictvím aplikace Garmin Golf. Když zařízení připojíte ke smartphonu, golfová hřiště, která používáte nejčastěji, se automaticky zaktualizují.

## **Garmin Connect**

Když zařízení spárujete se smartphonem pomocí aplikace Garmin Golf, automaticky dojde k vytvoření účtu Garmin Connect. Aplikace Garmin Golf synchronizuje vaše data s vaším účtem Garmin Connect. Aplikaci Garmin Connect si můžete stáhnout z obchodu s aplikacemi ve smartphonu.

Účet Garmin Connect umožňuje sledování vašeho výkonu a kontakt s přáteli. Nabízí nástroje pro sledování, analýzu, sdílení a vzájemné povzbuzování. Můžete zaznamenávat svůj aktivní životní styl, například běh, jízdu na kole, plavání a další aktivity.

- Uložte si své aktivity: Jakmile aktivitu měřením času zařízení dokončíte a uložíte, můžete ji nahrát do účtu Garmin Connect a uchovat, jak dlouho budete chtít.
- Analyzujte svá data: Můžete si zobrazit podrobnější informace o své fitness aktivitě nebo venkovních aktivitách, včetně času, vzdálenosti, srdečního tepu, spálených kalorií, zobrazení výškové mapy, grafů tempa a rychlosti. Můžete si zobrazit i přizpůsobitelné zprávy.

Sledujte své pokroky: Můžete sledovat počet kroků za den, připojit se k přátelskému soutěžení s kontakty a plnit své cíle.

Sdílejte své aktivity: Můžete se spojit se svými přáteli a vzájemně sledovat své aktivity nebo zveřejnit odkazy na své aktivity na svých oblíbených sociálních sítích.

#### Používání aplikace pro smartphone

Když zařízení spárujete se smartphonem (*Párování se smartphonem*, strana 4), můžete data svých aktivit nahrávat do účtu Garmin prostřednictvím aplikací Garmin Golf a Garmin Connect.

1 Otevřete si ve smartphonu aplikaci Garmin Golf nebo Garmin Connect.

TIP: Aplikace může být otevřená nebo spuštěná na pozadí.

2 Zařízení musí být vzdálené do 10 m (30 stop) od smartphonu.

Zařízení data automaticky synchronizuje s účtem.

Aktualizace softwaru pomocí aplikace pro smartphone Když zařízení spárujete se smartphonem (*Párování se smartphonem*, strana 4), můžete pomocí aplikací Garmin Golf a Garmin Connect aktualizovat software zařízení.

Synchronizujte zařízení s některou z těchto aplikací .

Jestliže je dostupný nový software, aplikace automaticky odešle aktualizaci do vašeho zařízení.

#### Používání aplikace Garmin Connect v počítači

Aplikace Garmin Express propojuje vaše kompatibilní golfové hodinky Garmin s účtem Garmin Connect prostřednictvím počítače.

- 1 Připojte golfové hodinky Garmin k počítači pomocí kabelu USB.
- 2 Přejděte na adresu garmin.com/express.
- 3 Stáhněte si aplikaci Garmin Express a nainstalujte ji.
- 4 Otevřete aplikaci Garmin Express a vyberte možnost **Přidat** zařízení.
- 5 Postupujte podle pokynů na obrazovce.

Aktualizace softwaru pomocí služby Garmin Express Chcete-li aktualizovat software zařízení, stáhněte si a nainstalujte aplikaci Garmin Express a své zařízení do ní přidejte (*Používání aplikace Garmin Connect v počítači*, strana 5).

- Připojte zařízení k počítači pomocí kabelu USB. Jestliže je dostupný nový software, aplikace Garmin Express jej odešle do vašeho zařízení.
- 2 Až aplikace Garmin Express dokončí odesílání aktualizace, odpojte zařízení od počítače.

Aktualizace se automaticky nainstaluje.

## Doplňky

V zařízení jsou předem nahrané doplňky nabízející okamžité informace. Některé doplňky vyžadují připojení Bluetooth ke kompatibilnímu smartphonu.

Některé doplňky nejsou ve výchozím nastavení viditelné. Můžete je přidat do seznamu doplňků ručně (*Úprava seznamu doplňků*, strana 6).

Kalendář: Zobrazuje nadcházející schůzky z kalendáře smartphonu.

Golf: Zobrazuje golfová skóre a statistiky za poslední kolo.

- Oznámení: Upozorní na příchozí hovory, textové zprávy nebo aktualizace na sociálních sítích (podle nastavení smartphonu).
- **Kroky**: Sleduje denní počet kroků, cíl kroků a data za předchozí dny.
- Východ a západ Slunce: Zobrazí čas východu a západu slunce a svítání a soumraku.

Počasí: Zobrazuje aktuální teplotu a předpověď počasí.

## Zobrazení doplňků

Hodinky se dodávají s několika nahranými doplňky a další funkce jsou k dispozici po jejich spárování se smartphonem.

**POZNÁMKA:** Doplňky, které jsou ve výchozím nastavení vypnuté, vyžadují připojení k smartphonu a po spárování hodinek se smartphonem se zapínají automaticky.

- Na obrazovce hodinek posuňte prstem nahoru nebo dolů.
- Klepnutím na obrazovku si zobrazíte další možnosti a funkce doplňků.

**TIP:** Doplňky můžete do seznamu doplňků přidávat a odebírat je z něj (*Úprava seznamu doplňků*, strana 6).

#### Úprava seznamu doplňků

- Podržte tlačítko.
- 2 Vyberte možnost 🔅 > Spravovat doplnky.
- Pomocí přepínače přidáte doplněk do seznamu doplňků nebo ho z něj odeberete.

## Sledování aktivity

V aplikaci Garmin Connect můžete zobrazit údaje o sledování aktivity a zaznamenané aktivity.

**POZNÁMKA:** Přihlašovací údaje k účtu Garmin Connect jsou stejné pro aplikaci Garmin Connect i Garmin Golf.

#### Zapnutí nebo vypnutí sledování aktivity

Funkce sledování aktivity zaznamenává počet kroků za den, cílový počet kroků, uraženou vzdálenost a spálené kalorie (kCal) pro každý zaznamenaný den. Vaše spálené kalorie (kCal) zahrnují váš základní metabolismus a kalorie (kCal) spálené při aktivitách.

Sledování aktivity můžete kdykoli zapnout nebo vypnout.

- 1 Podržte tlačítko.
- 2 Vyberte možnost (2) > Sledovani aktivity.

#### Automatický cíl

Zařízení automaticky vytváří denní cílový počet kroků na základě vašich předchozích úrovní aktivity. Během vašeho pohybu v průběhu dne zařízení zobrazuje, jak se blížíte ke svému cílovému počtu kroků ①.

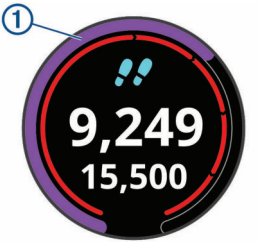

Jestliže se rozhodnete, že funkci automatického cíle používat nechcete, můžete si nastavit vlastní cílový počet kroků na svém účtu Garmin Connect.

#### Zobrazení počtů kroků

Klepnutím na obrazovku v doplňku kroků zobrazíte celkový počet kroků a cíle pro předešlý týden.

#### Přizpůsobení upozornění na krokový cíl

Upozornění na krokový cíl si můžete přizpůsobit tak, aby se během aktivity vždy zobrazovala, nebo zůstala skrytá. Upozornění můžete rovněž vypnout.

- 1 Podržte tlačítko.
- 2 Vyberte možnost <sup>(</sup>
  <sup>(</sup>
  <sup>(</sup>)</sup> > Sledovani aktivity > Upozorneni na cil.
- 3 Vyberte možnost.

#### Používání výzvy k pohybu

Dlouhodobé sezení může vyvolat nežádoucí změny metabolického stavu. Výzva k pohybu vám připomíná, abyste se nepřestali hýbat. Po hodině neaktivity se zobrazí výzva Pohyb! a lišta vybízející k pohybu.

Výzvu k pohybu resetujete tím, že se krátce projdete (alespoň pár minut).

#### Zapnutí výzvy k pohybu

Podržte tlačítko.

2 Vyberte možnost ③ > Sledovani aktivity > Vyzva pohybu.

#### Sledování spánku

Zařízení automaticky rozpozná spánek a sleduje vaše pohyby v běžné době spánku. V uživatelském nastavení účtu Garmin Connect si můžete nastavit běžnou dobu spánku. Statistiky spánku sledují počet hodin spánku, úroveň spánku a pohyby ve spánku. Statistiky spánku si můžete zobrazit ve svém účtu Garmin Connect.

**POZNÁMKA:** Krátká zdřímnutí se do statistik spánku nepočítají. Můžete si nastavit režim Nerušit, kdy jsou vypnuta upozornění a oznámení s výjimkou alarmů (*Použití režimu Nerušit*, strana 5).

#### Používání automatického sledování spánku

- 1 Používejte zařízení během spánku.
- 2 Nahrajte data o sledování spánku na webové stránce Garmin Connect.

Statistiky spánku si můžete zobrazit ve svém účtu Garmin Connect.

## Aktivity a aplikace

Zařízení je možné využít při aktivitách v interiéru, outdoorových, sportovních či fitness aktivitách. Po spuštění aktivity zařízení zobrazuje a zaznamenává data ze snímače. Aktivity můžete ukládat a sdílet je s komunitou Garmin Connect.

Podrobnější informace o sledování aktivit a přesnosti metrik kondice naleznete na stránce garmin.com/ataccuracy.

## Spuštění aktivity

Při spuštění aktivity se funkce GPS automaticky zapne (v případě potřeby). Pokud aktivitu zastavíte, zařízení se vrátí do režimu sledování.

- 1 Na hodinkách stiskněte tlačítko.
- 2 Vyberte možnost So > Aktivita.
- **3** Jestliže aktivita vyžaduje funkci GPS, vyjděte ven a počkejte, až zařízení vyhledá satelity.
- 4 Stisknutím tlačítka spustíte stopky aktivity. POZNÁMKA: Zařízení zaznamenává data aktivity pouze tehdy, pokud běží stopky aktivity.

#### Tipy pro záznam aktivit

- Než začnete s aktivitou, zařízení nabijte (Nabíjení zařízení, strana 1).
- Další obrazovky s daty zobrazíte posunutím nahoru nebo dolů.

#### Nastavení aktivity

Na hodinkách stiskněte tlačítko a vyberte možnost Sola > Aktivita > Nastaveni.

Typ aktivity: Umožňuje změnit typ aktivity.

Auto Lap: Umožňuje zařízení automaticky označovat okruhy po určité vzdálenosti. Tato funkce je užitečná pro porovnání vaší výkonnosti během různých úseků aktivity (například každou 1 míli nebo 5 kilometrů).

TIP: Vzdálenost upravíte klepnutím na možnost Auto Lap.

- Auto Pause: Můžete si nastavit automatické zastavení stopek, když se přestanete pohybovat. Tato funkce je užitečná, jestliže vaše aktivita zahrnuje semafory nebo jiná místa, kde musíte zastavit.
- **GPS**: Nastavuje aktivitu na využívání signálu GPS. Systém GPS lze při indoorovém tréninku vypnout a šetřit tak energii baterie.

## Zastavení aktivity

- 1 Stiskněte tlačítko.
- 2 Vyberte možnost Hotovo.
- 3 Vyberte možnost:

  - Chcete-li aktivitu odstranit, vyberte možnost X.

## Indoorové aktivity

Zařízení Approach lze využít k indoorovému tréninku, například běhu na kryté dráze nebo cvičení na cyklotrenažéru. GPS je u indoorových aktivit vypnuto (*Nastavení aktivity*, strana 7).

Při běhu nebo chůzi s vypnutým systémem GPS se rychlost, vzdálenost a kadence počítají pomocí akcelerometru v zařízení. Akcelerometr se kalibruje automaticky. Přesnost dat rychlosti, vzdálenosti a kadence se zvyšuje po několika použitích zařízení venku se zapnutým systémem GPS.

**TIP:** Pokud se budete držet zábradlí trenažéru, dojde k snížení přesnosti. Můžete použít volitelný nožní snímač pro zaznamenání tempa, vzdálenosti a kadence.

## Použití stopek

- 1 Na hodinkách stiskněte tlačítko.
- 2 Vyberte možnost a > Stopky.
- **3** Stisknutím tlačítka spustíte stopky.
- 4 Stisknutím tlačítka stopky zastavíte.
- 5 Vyberte možnost Vynulovat a časovač se resetuje.

## Použití odpočítávače času

- 2 Vyberte možnost **\*\*** > Casovac > Upravit.
- 3 Výběrem + a nastavíte časovač.
- 4 Vyberte možnost ✓.
- 5 Stisknutím tlačítka spustíte časovač.
- 6 Stisknutím tlačítka časovač zastavíte.
- 7 Tlačítkem Vynulovat časovač vynulujete.

## Nastavení budíku

Můžete nastavit až osm samostatných budíků. Každý alarm lze nastavit tak, aby zazněl jednou nebo se pravidelně opakoval.

- 1 Na hodinkách stiskněte tlačítko.
- 2 Vyberte možnost 🚼 > Budik > Pridat novou polozku > Cas.
- 3 Výběrem možnosti + a nastavíte čas.
- 4 Vyberte možnost √.
- 5 Vyberte možnost **Opakovat** a zvolte, kdy se má alarm opakovat.
- 6 Vyberte volbu Oznaceni a vyberte název alarmu (volitelné).

## TruSwing™

Vaše zařízení je kompatibilní s TruSwing snímačem. Aplikaci TruSwing na hodinkách můžete použít k zobrazení metrik švihu zaznamenaných na TruSwing snímači. Další informace naleznete v návodu k obsluze TruSwing snímače (garmin.com /manuals/truswing).

## Zobrazení metrik TruSwing na vašem zařízení

Před použitím funkce TruSwing na zařízení Approach je nutné zkontrolovat, zda je zařízení TruSwing pevně nasazené na holi. Další informace naleznete v návodu k obsluze pro zařízení TruSwing.

- 1 Zapněte zařízení TruSwing.
- 2 Na zařízení Approach stiskněte tlačítko.
- 3 V hlavním menu zvolte možnost 🏶 > TruSwing.
- 4 Vyberte hůl.
- 5 Proveďte úder.

Po každém švihu se na zařízení Approach zobrazí měření švihu.

6 Mezi zaznamenanými metrikami švihu se můžete pohybovat pomocí tlačítek ∧ a ∨.

## Změna holí

- 1 V menu TruSwing v zařízení Approach stiskněte tlačítko OK.
- 2 Vyberte možnost **Zmenit hul**.
- 3 Vyberte hůl.

## Změna preference ruky

Zařízení TruSwing používá preferenci ruky k výpočtu správných dat analýzy švihu. Pomocí zařízení Approach můžete preferenci ruky kdykoli změnit.

- 1 V menu TruSwing v zařízení Approach stiskněte tlačítko OK.
- 2 Vyberte možnost Golfovy svih.
- 3 Vyberte svou preferenci ruky.

### Odpojení zařízení TruSwing

- 1 V menu TruSwing v zařízení Approach stiskněte tlačítko OK.
- 2 Vyberte možnost Ukoncit TruSwing.

1 Na hodinkách stiskněte tlačítko.

## Přizpůsobení zařízení

## Golfová nastavení

Na hodinkách podržte tlačítko a výběrem možnosti **Golfova** nastavení si můžete přizpůsobit nastavení a funkce pro golf.

Skorovani: Aktivuje zaznamenávání výsledků.

Sledovani statistik: Aktivuje podrobné sledování statistik při hraní golfu.

Vyzvy hole: Zobrazí výzvu, která umožňuje po každém detekovaném úderu zadat, kterou hůl jste použili.

- **Zpusob skorovani**: Slouží k nastavení metody skórování na hru na rány nebo skórování Stableford.
- Hendikep skorovani: Zapne hendikep skórování. Možnost Hendikep skorovani umožňuje zadat počet úderů, který bude odečten z vašeho celkového skóre. Možnost Index/Obtiznost umožňuje zadat váš hendikep a obtížnost hřiště (slope rating), aby zařízení mohlo vypočítat váš hendikep pro dané hřiště. Aktivací jedné z možností hendikepu skórování můžete upravit svůj hendikep.
- Delka odpalu: Nastavuje průměrnou vzdálenost, kterou míček urazí při odpalu.

Velka cisla: Změní velikost čísel na obrazovce zobrazení jamky.

Snimace hole: Umožňuje nastavit snímače hole Approach CT10.

### Snímače hole

Zařízení je kompatibilní se snímači golfové hole Approach CT10. Spárované snímače hole můžete použít k automatickému zaznamenávání úderů včetně jejich polohy, vzdálenosti a typu hole. Další informace najdete v návodu k obsluze snímačů holígarmin.com/manuals/ApproachCT10.

## Změna vzhledu hodinek

Zařízení se dodává s několika předinstalovanými vzhledy hodinek.

- 1 Podržte tlačítko.
- 2 Vyberte možnost Vzhled hodinek.
- Posunutím prstu nahoru nebo dolů můžete procházet vzhledy hodinek.
- 4 Klepnutím na obrazovku vyberte vzhled hodinek.

## Nastavení systému

Na hodinkách podržte tlačítko a výběrem možnosti 🔅 si přizpůsobte nastavení a funkce zařízení.

- Aut. zamek: Umožňuje automaticky uzamknout dotykový displej a zabránit tak neúmyslným dotekům. Pomocí možnosti Behem aktivity můžete nastavit zamykání dotykového displeje během měřených aktivit nebo kola golfové hry. Pomocí možnosti Ne behem aktivity můžete nastavit zamykání dotykového displeje v režimu hodinek.
- Podsviceni: Umožňuje aktivovat a nastavit podsvícení (Nastavení podsvícení, strana 8).
- Sledovani aktivity: Umožňuje aktivovat sledování aktivit, výzev k pohybu a upozornění cílů (Sledování aktivity, strana 6).
- Spravovat doplnky: Umožňuje zapnout předem nahrané doplňky (Úprava seznamu doplňků, strana 6).
- Uzivatelsky profil: Nastaví pohlaví, rok narození, výšku a váhu v uživatelském profilu. Můžete také nastavit, na kterém zápěstí hodinky nosíte. Nastavení pohlaví se používá pro výpočet hendikepu u vybraných odpališť, jejichž course rating závisí na pohlaví, a u hodnot parů jamek závisejících na pohlaví (je-li tato možnost k dispozici) (*Nastavení uživatelského profilu*, strana 8).

Jazyk: Slouží k nastavení jazyka pro texty v zařízení. Cas: Upraví nastavení času (*Nastavení času*, strana 8).

- Jednotky: Nastaví měrné jednotky pro vzdálenost aktivity, vzdálenost v golfu, tempo/rychlost, nadmořskou výšku, hmotnost, výšku a teplotu.
- Vynulovat: Umožňuje obnovit výchozí nastavení zařízení nebo odebrat všechna uložená uživatelská data a obnovit všechna nastavení zařízení (Obnovení výchozích hodnot všech nastavení, strana 8).
- **Informace**: Zobrazí informace o zařízení, jako je ID zařízení, verze softwaru, informace o předpisech a licenční dohodu (*Zobrazení elektronického štítku s informacemi o předpisech a údaji o kompatibilitě*, strana 9).

#### Nastavení podsvícení

Podržte tlačítko a vyberte možnost 🔅 > Podsviceni.

- Přepínač: Umožňuje zapnout podsvícení při interakci se zařízením. Interakce zahrnují práci s tlačítky, dotykovým displejem a oznámeními.
- Jas: Umožňuje nastavit úroveň jasu podsvícení.
- Odpocet: Umožňuje nastavit, za jak dlouho bude podsvícení vypnuto.

#### Nastavení času

Podržte tlačítko a vyberte možnost 🔅 > Cas.

- Casovy format: Slouží k nastavení zařízení na 12hodinový nebo 24hodinový formát.
- Zdroj casu: Slouží k nastavení zdroje času zařízení. Možnost Automaticky nastaví čas automaticky podle vaší pozice GPS. Možnost Manualne umožňuje nastavit čas ručně (*Ruční nastavení času*, strana 8).
- Nastavit cas pomoci GPS: Umožňuje zařízení nastavit čas automaticky na základě vaší pozice GPS.

#### Ruční nastavení času

Ve výchozím nastavení je čas nastaven automaticky, jakmile zařízení získá satelitní signály.

- 1 Podržte tlačítko.
- 2 Vyberte možnost () > Cas > Zdroj casu > Manualne > Cas.
- 3 Pomocí tlačítek + a nastavte hodinu, minuty a označení dopoledne/odpoledne.
- 4 Stiskněte tlačítko √.

#### Nastavení uživatelského profilu

Můžete aktualizovat nastavení pro pohlaví, rok narození, výšku a hmotnost. Můžete také specifikovat, na kterém zápěstí hodinky nosíte. Zařízení pomocí těchto údajů vypočítává přesná nastavení sledování aktivity.

- 1 Podržte tlačítko.
- 2 Vyberte možnost 🔅 > Uzivatelsky profil.
- 3 Vyberte možnost pro úpravu nastavení profilu.

### Obnovení výchozích hodnot všech nastavení

Před resetováním zařízení byste ho měli synchronizovat s aplikací Garmin Golf a nahrát do ní údaje o aktivitách a skórkarty.

Všechna nastavení zařízení lze vrátit na výchozí nastavení výrobce.

- 1 Podržte tlačítko.
- 2 Vyberte možnost 🔅 > Vynulovat.
- 3 Vyberte možnost:
  - Chcete-li obnovit všechna nastavení zařízení na výchozí nastavení výrobce a smazat veškeré uživatelsky zadané údaje, skórkarty a historii aktivit, vyberte možnost Odstranit data a vynul. nastaveni.
  - Chcete-li obnovit všechna nastavení zařízení na výchozí nastavení výrobce a přitom zachovat uživatelsky zadané

údaje, skórkarty a historii aktivit, vyberte možnost **Obnovit** vychozi nastaveni.

## Zobrazení elektronického štítku s informacemi o předpisech a údaji o kompatibilitě

Štítek pro toto zařízení existuje v elektronické podobě. Elektronický štítek může uvádět informace o předpisech, například identifikační čísla poskytnutá úřadem FCC nebo regionální označení shody, a také příslušné licenční informace a údaje o produktu.

- 1 Podržte tlačítko.
- 2 Vyberte možnost 3.
- 3 Vyberte možnost Informace.

## Informace o zařízení

## Výměna řemínku

Zařízení je kompatibilní se standardními rychloupínacími řemínky o šířce 20 mm.

1 Řemínek uvolníte posunutím osičky na pružince.

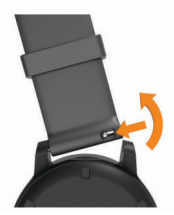

- 2 Zasuňte jednu stranu pružinkové osičky nového řemínku do hodinek.
- 3 Zatlačte na pružinku a zasuňte druhou stranu osičky na místo, rovnoběžně s druhou stranou hodinek.
- 4 Opakujte kroky 1 až 3 s druhým řemínkem.

## Péče o zařízení

#### OZNÁMENÍ

Nevystavujte zařízení působení extrémních otřesů a hrubému zacházení, protože by mohlo dojít ke snížení životnosti produktu.

Nemačkejte klávesy pod vodou.

K čištění zařízení nepoužívejte ostré předměty.

Nikdy nepoužívejte pro ovládání dotykové obrazovky tvrdé nebo ostré předměty, mohlo by dojít k jejímu poškození.

Nepoužívejte chemické čističe, rozpouštědla a odpuzovače hmyzu, protože by mohly poškodit plastové součásti a koncovky.

Pokud je zařízení vystaveno působení chlórované vody, slané vody, ochrany proti slunci, kosmetiky, alkoholu nebo jiných nešetrných chemických látek, opláchněte je důkladně čistou vodou. Delší působení těchto látek může způsobit poškození pouzdra.

Neskladujte zařízení na místech, která jsou vystavena zvýšenému působení extrémních teplot, protože by mohlo dojít k jeho poškození.

### Čištění dotykové obrazovky

- 1 Použijte jemnou, čistou tkaninu, která nepouští chloupky.
- 2 V případě potřeby tkaninu lehce navlhčete vodou.
- **3** Pokud používáte vlhkou tkaninu, vypněte zařízení a odpojte zařízení od zdroje napájení.
- 4 Jemně tkaninou otřete obrazovku.

## Čištění zařízení

#### OZNÁMENÍ

l malé množství potu nebo vlhkosti může při připojení k nabíječce způsobit korozi elektrických kontaktů. Koroze může bránit nabíjení a přenosu dat.

- 1 Otřete zařízení pomocí tkaniny namočené v roztoku jemného čisticího prostředku.
- 2 Otřete zařízení do sucha.
- Po vyčištění nechejte zařízení zcela uschnout.

**TIP:** Další informace naleznete na webové stránce www.garmin.com/fitandcare.

#### Dlouhodobé skladování

Pokud neplánujete zařízení používat po několik měsíců, před jeho uskladněním byste měli nabít baterii alespoň na 50 %. Zařízení uchovávejte na chladném, suchém místě s běžnou pokojovou teplotou. Pokud budete chtít zařízení znovu používat, nejprve jej plně nabijte.

## Technické údaje

| Typ baterie                       | Dobíjecí vestavěná lithium-iontová<br>baterie          |
|-----------------------------------|--------------------------------------------------------|
| Výdrž baterií                     | Až 10 dnů v režimu hodinek<br>Až 15 hodin v režimu GPS |
| Stupeň vodotěsnosti               | 5 ATM <sup>1</sup>                                     |
| Rozsah provozních teplot          | -20 až 60 °C (-4 až 140 °F)                            |
| Rozsah nabíjecí teploty           | 0 až 45 °C (32 až 113 °F)                              |
| Bezdrátová frekvence/<br>protokol | 2,4 GHz při maximální hodnotě 3,13 dBm                 |

## Odstranění problémů

## Maximalizace výdrže baterie

Výdrž baterie lze zvýšit různými způsoby.

- Snižte prodlevu podsvícení (Nastavení podsvícení, strana 8).
- Snižte jas podsvícení (Nastavení podsvícení, strana 8).
- Když nepoužíváte připojené funkce, vypněte technologii Bluetooth (Vypnutí Bluetooth připojení k telefonu, strana 5).
- Omezte oznámení telefonu, která se na zařízení zobrazují (*Správa oznámení*, strana 4).

## Moje zařízení nemůže najít golfová hřiště v okolí

Pokud se proces aktualizace hřišť před dokončením přeruší nebo zruší, mohou v zařízení chybět data hřišť. Oprava chybějících dat hřišť vyžaduje novou aktualizaci hřišť.

- 1 Z aplikace Garmin Express si stáhněte a nainstalujte aktualizace hřišť (*Aktualizace softwaru pomocí služby Garmin Express*, strana 5).
- 2 Bezpečně odpojte zařízení.
- 3 Vyjděte ven a spuštěním testovacího kola golfové hry ověřte, zda zařízení vyhledá hřiště v okolí.

## Je můj telefon se zařízením kompatibilní?

Zařízení Approach je kompatibilní se smartphony, které používají technologii Bluetooth.

Informace o kompatibilitě naleznete na webové stránce garmin.com/ble.

<sup>&</sup>lt;sup>1</sup> Zařízení vydrží tlak odpovídající hloubce 50 m. Další informace najdete na webové stránce www.garmin.com/waterrating.

## Telefon se nepřipojuje k zařízení

Pokud se telefon nemůže připojit k zařízení, zkuste následující:

- Zkuste telefon i zařízení vypnout a znovu je zapnout.
- Zapněte na svém telefonu technologii Bluetooth.
- Aktualizujte aplikaci Garmin Golf na nejnovější verzi.
- Pokud chcete zopakovat proces párování, odeberte své zařízení z aplikace Garmin Golf a v nastavení připojení Bluetooth v telefonu.
- Pokud jste si koupili nový telefon, odeberte své zařízení z aplikace Garmin Golf v telefonu, který již nebudete používat.
- Umístěte telefon do okruhu 10 m (33 stop) od zařízení.
- Na telefonu spusťte aplikaci Garmin Golf, vyberte ikonu nebo ··· a volbou možnosti Zařízení Garmin > Přidat zařízení vstupte do režimu párování.
- Hold the button, and select **Parovat smartphone**.

## Moje zařízení zobrazuje nesprávné měrné jednotky

- Zkontrolujte, zda jste v zařízení vybrali správné nastavení měrných jednotek (*Nastavení systému*, strana 8).
- Zkontrolujte, zda jste vybrali správné nastavení měrných jednotek v účtu Garmin Connect.

Pokud měrné jednotky v zařízení neodpovídají nastavení účtu Garmin Connect, při synchronizaci zařízení může dojít k přepsání nastavení vašeho zařízení.

## Zařízení používá nesprávný jazyk.

- 1 Podržte tlačítko.
- 2 Vyberte možnost 🔅.
- 3 Přejděte na šestou položku v seznamu a vyberte ji.
- 4 Vyberte svůj jazyk.

## Restartování hodinek

- 1 Stiskněte a podržte tlačítko, dokud se hodinky nevypnou.
- 2 Podržte tlačítko a hodinky zapněte.

## Vyhledání satelitních signálů

Zařízení bude možná potřebovat k vyhledání satelitních signálů nezastíněný výhled na oblohu. Údaje o datu a čase jsou automaticky nastaveny podle pozice GPS.

**TIP:** Další informace o systému GPS naleznete na stránce garmin.com/aboutGPS.

- Vezměte přístroj ven, do otevřené krajiny.
   Přední část zařízení by měla směřovat k obloze.
- 2 Počkejte, až zařízení nalezne satelity. Vyhledání družicových signálů může trvat 30 - 60 sekund.

### Zlepšení příjmu satelitů GPS

- Pravidelně synchronizujte zařízení s účtem Garmin:
  - Připojte zařízení k počítači prostřednictvím kabelu USB a aplikace Garmin Express.
  - Synchronizujte zařízení s aplikací Garmin Golf prostřednictvím telefonu s technologií Bluetooth.

Když je zařízení připojeno k účtu Garmin, stáhne si několikadenní historii satelitních dat, což mu usnadní vyhledávání satelitních signálů.

- Přejděte se zařízením ven na otevřené prostranství, nekryté vysokými budovami ani stromy.
- Stůjte v klidu po dobu několika minut.

## Další informace

Další informace o tomto produktu naleznete na webové stránce Garmin.

- Na stránce support.garmin.com najdete další návody, články a aktualizace softwaru.
- Přejděte na adresu buy.garmin.com nebo požádejte svého prodejce Garmin o informace o volitelném příslušenství a náhradních dílech.

## Rejstřík

#### Α

aktivity 6, 7 uložení 7 zahájení 7 aktualizace, software 5 alarmy 7 analýza švihu 7 aplikace 5 smartphone 4 Auto Lap 7

#### В

baterie maximalizace 9 nabíjení 1 skladování 9

#### Č

čas, nastavení 8 časovač, odpočítávání 7 časy východu a západu Slunce 2 čištění dotykové obrazovky 9 čištění zařízení 9

## D

data odesílání 5 přenos 5 ukládání 5 doplňky 1, 6 dotykový displej 1

#### F

funkce Virtual Caddie 2

#### G

Garmin Connect 4, 5 ukládání dat 5 Garmin Express 1 aktualizace softwaru 1 GPS, signál 1, 10

#### н

hendikep skórování 3 historie 3, 5 odeslání do počítače 5 zobrazení 3, 4 hodiny 7, 8 hřiště, aktualizace 5

I indoorový trénink 7

## J

jamky, výměna 2

### Κ

kolo hry, ukončení 4

## Μ

menu 1 menu ovládací prvky 1 měření 7 měření úderu 3

#### Ν

nabíjení 1 náhradní díly 9 nastavení 1, 2, 7, 8 nastavení systému 8

#### 0

obrazovka 8 odesílání dat 5 odpočítávač času 7 odstranění problémů 8–10 oznámení 4 telefonní hovory 4

## Ρ

párování smartphone 1, 4 telefon 10 podsvícení 8 poloha jamky, zobrazení greenu 2 polohy, uložení 4 profily 6 překážky 2 připojení 5 příslušenství 10 přizpůsobení zařízení 8

## R

resetování zařízení **8, 10** režim spánku **5, 6** 

## Ř

řemínky 9

## S

satelitní signály 1, 10 skórkarta 3 zobrazení 2 skórování 3 sledování aktivity 6 smartphone 5, 6, 9 aplikace 4 párování 1, 4 Snímače ANT+ 8 software, aktualizace 1, 5 statistiky 2–4 stopky 7

### Т

technické údaje 9 technologie Bluetooth 4, 5, 9 Technologie Bluetooth 4, 5 telefon, párování 10 telefonní hovory 4 tlačítka 1, 9 trasy přehrávání 1 výběr 1 trénink 4

#### U

ukládání dat 5 uložení, polohy 4 USB 5 uzamčení, obrazovka 1 uživatelská data, odstranění 8 uživatelský profil 1, 8

## V

vzhledy hodinek 8

#### Ζ

zobrazení greenu 3 poloha jamky 2

## support.garmin.com

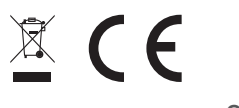